# Nota Fiscal de Entrada - Resumo Fiscal (CCESN110B)

Esta documentação é válida para todas as versões do Consistem ERP.

## **Pré-Requisitos**

Não há.

#### Acesso

Módulo: Entradas Estoques

Grupo: Notas Fiscais de Entrada

Nota Fiscal de Entrada (CCESN110)

#### Botão Resumo Fiscal

### Visão Geral

O objetivo deste programa é permitir a conferência dos valores que serão lançados na escrita fiscal para o documento digitado.

| Campo                                    | Descrição (os campos assinalados com '*' são de preenchimento obrigatório)                                                                                                    |
|------------------------------------------|----------------------------------------------------------------------------------------------------|
| Fornecedor                               | Exibe o código e descrição do fornecedor para a nota fiscal.                                                                                                    |
| Série                                    | Exibe o código e descrição da série do produto da nota fiscal.                                                                                                    |
| Documento                                | Exibe o tipo de documento da nota fiscal.                                                                                                    |
| Valor Total<br>Documento                 | Exibe o valor total da nota fiscal.                                                                                                    |
| Valor<br>Operação<br>Calculado           | Exibe o cálculo da soma dos seguintes campos:<br>- Base de cálculo do ICMS tributado;<br>- Base de ICMS isentas;<br>- Base de ICMS outras;<br>- Valor do IPI - creditado ou debitado;<br>- Valor do ICMS-ST - creditado ou debitado.<br>Importante<br>O valor do IPI não será somado se já estiver compondo a base de cálculo do ICMS.                                                                                                    |
| Valor sem<br>Situação<br>Tributária ICMS | Exibe a soma do total dos itens que não possuem situação tributária de ICMS. Importante Este campo exibe a soma dos itens que estão com o campo <i>Item sem situação tributária de ICMS</i> , da Aba Dados (CCESN120TAB1), marcado. Esta situação irá ocorrer apenas em documentos com a espécie 5.2 - <i>Telefone</i> quando o item não possui relação com o ICMS e CFOP de entrada. Esta informação alimenta o campo 14 - VL_SERV_NT do registro D700 da ESCRITURAÇÃO FISCAL DIGITAL – EFD-ICMS/IPI. |
| CFOP                                     | Exibe o CFOP do item.                                                                                                    |
| Base de ICMS                             | Exibe o valor base do ICMS.                                                                                                    |
| Valor ICMS                               | Exibe o valor do ICMS.                                                                                                    |

| Isentas ICMS                           | Exibe o valor base de cálculo do ICMS Isentas.                                                                                                    |
|----------------------------------------|----------------------------------------------------------------------------------------------------|
| Outras ICMS                            | Exibe o valor base de cálculo do ICMS Outras.                                                                                                    |
| Base Dif.<br>Alíquota                  | Exibe o valor base de diferencial alíquota.                                                                                                    |
| Valor Dif.<br>Alíquota                 | Exibe o valor diferencial da alíquota.                                                                                                    |
| Base de IPI                            | Exibe o valor base do IPI.                                                                                                    |
| Valor IPI                              | Exibe o valor do IPI.                                                                                                    |
| Isentas IPI                            | Exibe a base de cálculo do IPI (Isentas).                                                                                                    |
| Outras IPI                             | Exibe a base de cálculo do IPI (Outras).                                                                                                    |
| Base de ICMS-<br>ST                    | Exibe o valor base de ICMS com situação tributária.                                                                                                    |
| Valor de ICMS-<br>ST                   | Exibe o valor de ICMS com situação tributária.                                                                                                    |
| Base do PIS                            | Exibe o valor base do PIS.                                                                                                    |
| Valor do PIS                           | Exibe o valor do PIS.                                                                                                    |
| Base da Cofins                         | Exibe o valor da Cofins.                                                                                                    |
| Valor da Cofins                        | Exibe o valor da Cofins.                                                                                                    |
| Valor FCP ICMS                         | Exibe o valor do FCP para o ICMS.                                                                                                    |
| Valor FCP<br>ICMS-ST                   | Exibe o valor do FCP para o ICMS-ST.                                                                                                    |
| Mostrar<br>Resumo Fiscal               | Selecionar uma das opções para determinar quando mostrar o resumo fiscal. As opções são:<br>- Somente mostrar,<br>- Somente quando houver diferença entre os campos Valor Total Documento e Valor Operação Calculado.                                                                                                    |
| Gravar nota<br>fiscal com<br>diferença | Selecionar para realizar a gravação de nota fiscal com diferença de valores.                                                                                                    |
|                                        | Importante<br>Este campo deverá ser selecionado mesmo que exista diferença de valores entre os campos Valor Total Documento e Valor<br>Operação Calculado e os valores serão lançados na nota fiscal.<br>Será habilitado se alguma condição abaixo for verdadeira:<br>- A nota for de espécie <i>5.1 - Energia Elétrica</i> ;<br>- O campo Valor Total Documento for igual ao campo Valor Operação Calculado menos os descontos/bonificação;<br>- Valor do campo Base de ICMS for maior que o campo Valor Operação Calculado menos Valor do IPI. |
|                                        |                                                                                                    |
| Botão                                  | Descrição                                                                                                    |
| Setas de<br>Navegação                  | Permitem o acesso aos registros anteriores e posteriores.                                                                                                    |

| Navegação |                                                                                                    |
|-----------|----------------------------------------------------------------------------------------------------|
| Confirmar | Confirma os dados informados.                                                                                                    |
|           | Importante<br>Este botão será habilitado quando uma das seguintes condições for atendida:<br>- os campos <b>Valor Total Documento</b> e <b>Valor Operação Calculado</b> estiverem preenchidos com o mesmo valor;<br>- o campo <b>Gravar nota fiscal com diferença</b> estiver selecionado. |
| Cancelar  | Cancela os dados informados.                                                                                                    |

Atenção As descrições das principais funcionalidades do sistema estão disponíveis na documentação do Consistem ERP Componentes. A utilização incorreta deste programa pode ocasionar problemas no funcionamento do sistema e nas integrações entre módulos.

Esse conteúdo foi útil?

Sim Não